#### 端正考风 严肃考纪 诚信应考!

# 广东工程职业技术学院

2010-2011 学年度第二\_学期《图形图像制作》期末考试试题(A)卷

注意事项: 1. 考前请将密封线内填写清楚;

2. 所有答案请直接答在试卷上(或答题纸上);

3. 考核方式:考试 [√]考查 [];考试形式:闭卷 [√]开卷 [];
4. 考场要求:笔试 []机试 [√];考试时间 150 分钟。

| 题号 | 1  | 11 | 111 | 四  | 五  | 六  | 七  | 总分  | 评卷人 |
|----|----|----|-----|----|----|----|----|-----|-----|
| 分值 | 15 | 15 | 10  | 10 | 15 | 15 | 20 | 100 |     |
| 得分 |    |    |     |    |    |    |    |     |     |

考前提示:

线

线

专答业题

不答

线

密型

WK

洲

姓名

-K ∰

銜

.....

座位号

一、素材在/sucai 目录下,全部以.jpg 格式,题目一需要的素材分别以 101.jpg、102.jpg 命名,题目二需要的素材分别以 201.jpg、202.jpg 命名,依此 类推。

效果图在/xiaoguo 目录下,题目一的效果图为1. jpg,依此类推。

二、同学首先在自己台式机上建立一个目录,目录名为学生姓名+学号后四位; 例如梁韵珊的学号为 0710203407 号,则在硬盘上建立一个目录名为:梁韵珊 3407。

三、作品全部存盘在建立目录下,文件名为题号,除题目七的最终效果文件为. Psd 格式外,其它题目的最终效果文件以. jpg 格式存储。

题目一

建立一个新文件, 640 X 480 Pixels、72 Pixels/inch、RGB 模式, 要求完成 的最后效果如下:

(1)调出文件101.jpg,以它全部图像作为图素,重复填充到新文件中,作为背景。

(2)在新文件中绘制立体图案,球体为纯黑色到纯白色到纯黑色的渐变色。

(3) 在新文件中绘制倒 V 字型图案, 形状近似即可, 但要求所有边线为直线段, 不缺拐角点, 以纯红色填充。

(4) 在新文件中绘制自己的姓名中每个字的第一个字母,例如此处以 "FGHI"四个英文字母爲例作出效果,效果尺寸为 140Pixels,字间距为

#### 第1页共6页

30, Comic SansMs, 加粗字型; 字型加有 8Pixels 宽的纯黄色边; 用纯蓝色与透明色作斜线填充。

(5)保证所有色彩值正确。将最后完成的文件以1. jpg 名称保存在考生指定目录中。

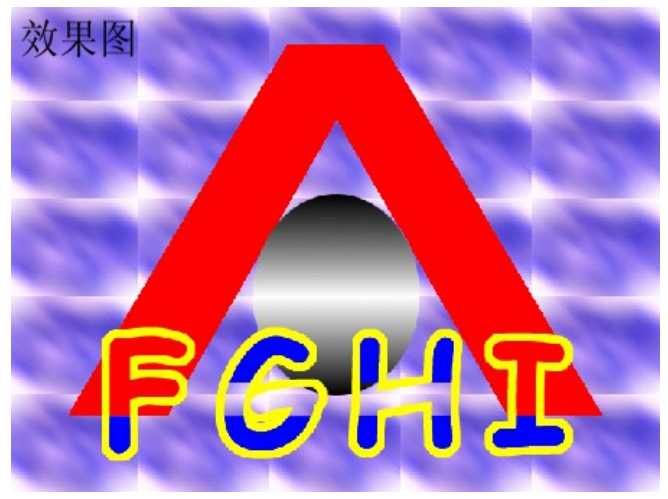

(参见附图1.jpg)

题目二

建立一个新文件, 640 X 480 Pixels、72 Pixels/inch、RGB 模式, 要求完成 的最后效果如下:

(1) 调出文件 201. jpg,使用 path 路径勾勒工具沿右侧天鹅的外轮廓绘制一 个

封闭图形。

(2)将天鹅的轮廓线拷入新文件中,再复制一个新的轮廓线,将它们分别放置

在上下两侧(要求有两个独立的 Path)。

(3) 方轮廓用直径为3 Pixels, 硬度为0%的笔刷勾一个 R, G, B分别为28 的 灰色边界。

(4)将鹅嘴的前部和后部分别喷成纯黑色和纯黄色,用纯黑圆点作为眼睛;将 下方轮廓用直径为 3Pixels,硬度为 0%的笔刷勾一个纯黑色的边界,鹅嘴和眼部 处理同上步。

(5) 将最后完成的文件以 2. jpg 名称保存在考生指定目录中。

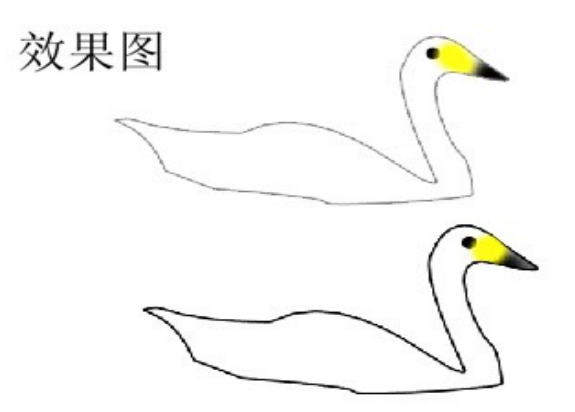

(参见附图 2. jpg)

题目三

通过对图像模式的转换及色彩调整,将图像的局部制作成灰度或单色彩的效果,要求完成的最后效果如下:

(1) 调出 301. jpg 文件,如下所示:

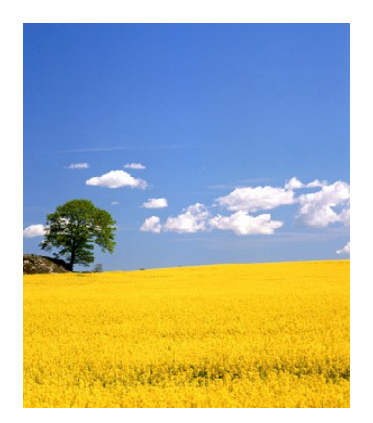

- (2) 通过对图像的羽化选定及色彩调整,使图像下部完全呈灰度,上半部既保
- 留一部分原图色彩,又有一部分单色变化。
  - (3) 将最后完成的文件以 3. jpg 名称 (RGB 模式)保存在考生指定目录中。

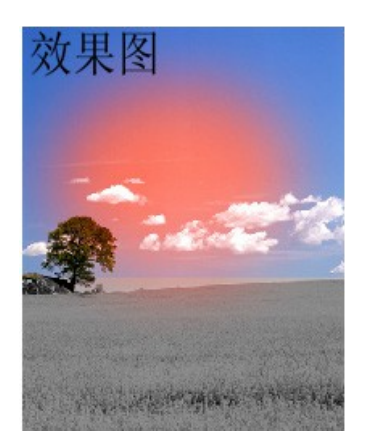

(参见附图 3. jpg)

#### 题目四

通过对两图像的综合处理,制作出透过玻璃看到人像的效果,要求完成的最 后效果如下:

(1) 调出文件 401. jpg 文件,将额头的红线除去,要尽量不留修改痕迹。

(2) 调出文件 402. jpg,将 401. jpg 图像粘贴到窗户里面。

(3) 调整玻璃的透明度为60%, 使之产生透过玻璃看到人像的效果。

(4) 将最后完成的文件以 4. jpg 名称保存在考生指定目录中。

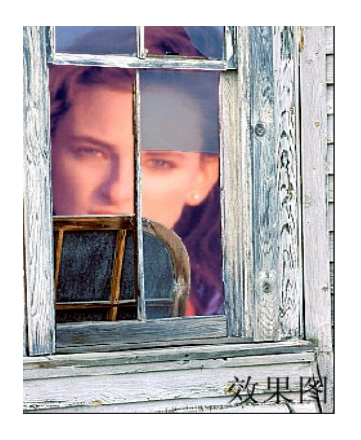

(参见附图 4. jpg)

# 题目五

通过对图像的特技处理,产生狮身人面像的效果,要求完成的最后效果如下: (1)分别调出文件 501. jpg、502. jpg,如下图所示:

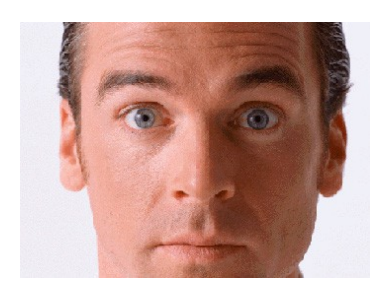

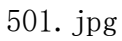

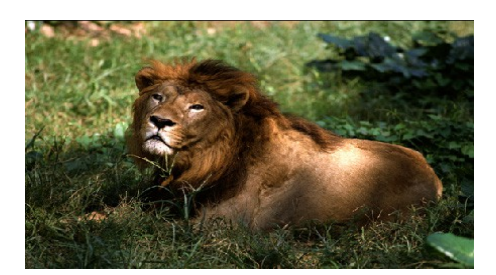

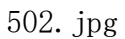

(2) 调整人头像的大小、形状和位置,通过粘贴等方式将人头像与狮子图像合成,作出狮身人面像的效果。

(3)要求最后结果是一个单层文件。

(4) 将最后完成的文件以 5. jpg 名称保存在考生指定目录中。

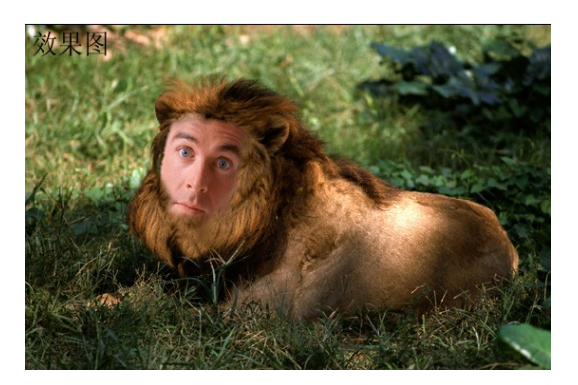

(参见附图 5. jpg)

### 题目六

灯管字效果制作,要求完成的最后效果如下:

- (1) 建一个新文件: 16 X 12cm、72 Pixels/inch、RGB 模式。
- (2)制作"欢迎"文字,文字字体任选,文字大小为160/Pixels。
- (3) 将文字制作成灯管字效果。
- (4) 将最后完成的文件以 6. jpg 名称保存在考生指定目录中。

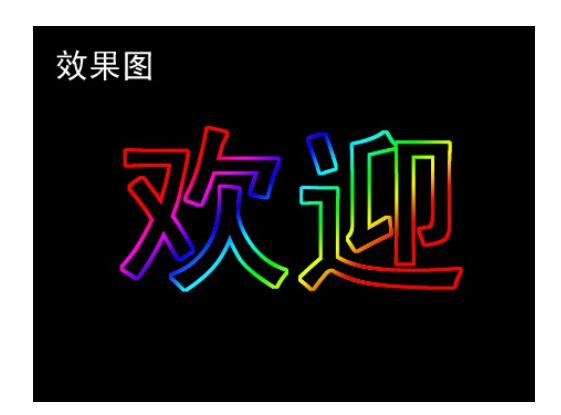

(参见附图 6. jpg)

# 题目七

建立一个新文件, 15 X 12 cm, 100 像素/英寸, RGB 模式, 要求完成的最后

果如下:

效

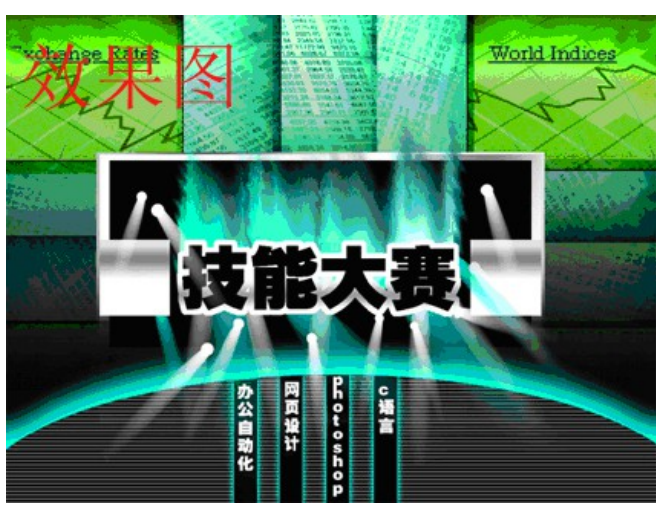

(参见附图7.psd)

- 1、调出配套图片中701.jpg和702.jpg,利用通道制作底图背景效果。
- 2、利用扩展、描边、渐变填充制作文字及边框。
- 3、利用动感模糊、外发光制作灯光效果。
- 4、利用动作制作图片下半部分的白色细线。
- 5、利用滤镜/风格化在通道里制作蓝色火焰。
- 6、将最后完成的文件以7.psd名称保存在考生目录中。

#### 第6页共6页